### تالوحم ىلع لفطتلا نيوكت SX500 Series تالوحم كلع لفطتلا Stackable Listener Discovery (MLD) تبلل ددعتملا

## فدەلا

ىلإ دحاو فيضم نم تانايبلا مزح لقنت يتلا ةكبشلا ةقبط ةينقت وه ددعتملا ثبلا رورم ةكرحلا حاتفملا عيذي ،ىلفسلا ققبطلا يف .ةعومجم يف ددحملا فيضملا multicast مادختسا متي .وه ملتسي نأ ديري فيضم دحاو طقف even if ،ءانيم لك ىلع شادختسا مورم ةكرح هيجوت ةداعإل (MLD) ددعتملا ثبلا عمتسم فاشتكا ىلع لفطتلا .بولطملا (قفيضملا ةزهجألا) فيضملا يل إطقف IPv6 لددعتملا

لفطتي تنكم امدنع MLD لا نيب لدابتي ةلاسر MLD لا فشكي وه ،حاتفملا ىلع MLD لفطتي تنكم امدنع ةكرح ديقي لودج ىلع ظفاحي مث .نراقلا ىلع طبري فيضم multicast لاو ديدخت جاحسم يتلا ذفانملا كلت ىلإ يكيمانيد لكشب اههيجوت ديعيو IPv6 ل ددعتملا ثبلا رورم اهمالتسإ ديرت.

ديزملا ةفرعمل .MLD ىلع لفطتلا نيوكت لبق يرورض ددعتملا ثبلا ةعومجم نيوكت <u>دد*عتمل*ا ثبل</u>ا ةعومجم ع*اشناو* ةلاقملا ىلإ عجرا ددعتملا ثبلا ةعومجم نيوكت لوح <u>SX500</u>.

لا ىلع MLD لفطتي لكشي نأ فيك رسفي نأ ةقيثو اذه نم فدهلا Stackable لا ىلع .

## قيبطتلل ةلباقلا ةزهجألا

Sx500 ةلسلس سيدكتلل ةلباقلا تالوحملا<sup>.</sup>

# جماربلا رادصإ

•1.3.0.62

## MLD ىلع لفطتلا نيوكت

ا قوطخلا nulticast>MLD ترتخاو حاتفملا ىلع ةدعاسم ةادأ ليكشت بيولا ىل login ترتخاو حاتفمل. لفطتي.

ءارجإل لوحملا ىلع MLD لفطتو رسجل ددعتملا ثبلا ةيفصت نيكمت بجي **:ةظحالم** عالطتسإ MLD.

لوحملا نيكمتل MLD ىلع لفطتلا ةلاح لقح يف **نيكمت** رايتخالا ةناخ ددح .2 ةوطخلا ددعتملا ثبلا رورم ةكرح لابقتسا تبلط يتلا ةفيضملا تائيبلا ديدحت نم.

| MLD Snooping                  |         |                    |             |               |            |                 |  |  |  |  |
|-------------------------------|---------|--------------------|-------------|---------------|------------|-----------------|--|--|--|--|
| MLD Snooping Status: 📝 Enable |         |                    |             |               |            |                 |  |  |  |  |
| Apply Cancel                  |         |                    |             |               |            |                 |  |  |  |  |
| MLD Snooping Table            |         |                    |             |               |            |                 |  |  |  |  |
|                               | VLAN ID | MLD Snooping       | Router      | MRouter Ports | Query      | Query           |  |  |  |  |
|                               |         | Operational Status | MLD Version | Auto Learn    | Robustness | Interval (sec.) |  |  |  |  |
| 0                             | 1       | Disabled           | v2          | Enabled       | 2          | 125             |  |  |  |  |
| 0                             | 2       | Disabled           | v2          | Enabled       | 2          | 125             |  |  |  |  |
|                               | Edit    |                    |             |               |            |                 |  |  |  |  |

.تادادعإلا ظفحل **قيبطت** ىلع رقنا .3 ةوطخلا

نوكي نأ VLAN) يكيتاتسإ نكاس VLAN ىلع طقف MLD لفطتي حمسي **:قظحالم** نوكي نأ VLAN) يكرح VLAN ىلع الو (رسيأ تانييعتو VLAN فرعمب ايودي تلكش قيلمعلا هذه بلطتت .طبري وه امدنع حاتفملا قطساوب فيضملا ىلإ ايكيمانيد تنيع .(قباس تقو يف لوحملا تانايب ةدعاق ىلع نيفيضملل ةيلعفلا نيوانعلا نيزخت

لا تقطقط .4 ةوطخلا MLD لكشي نأ **تررح** ةقطقطو VLAN id بغري لا نم رز radio لا تقطقط .4 ةوطخل MLD لا ىلع لفطتي VLAN.

| MLD Snooping                  |              |                    |             |               |            |                 |  |  |  |  |  |
|-------------------------------|--------------|--------------------|-------------|---------------|------------|-----------------|--|--|--|--|--|
| MLD Snooping Status: 🔽 Enable |              |                    |             |               |            |                 |  |  |  |  |  |
|                               | Apply Cancel |                    |             |               |            |                 |  |  |  |  |  |
| MLD Snooping Table            |              |                    |             |               |            |                 |  |  |  |  |  |
|                               | VLAN ID      | MLD Snooping       | Router      | MRouter Ports | Query      | Query           |  |  |  |  |  |
|                               |              | Operational Status | MLD Version | Auto Learn    | Robustness | Interval (sec.) |  |  |  |  |  |
| ۲                             |              | Disabled           | v2          | Enabled       |            | 125             |  |  |  |  |  |
| 0                             | 2            | Disabled           | v2          | Enabled       | 2          | 125             |  |  |  |  |  |
| C                             | Edit         |                    |             |               |            |                 |  |  |  |  |  |

*MLD: ىلع لفطتلا ريرحت* ةذفان رەظت

| VLAN ID:                      | 1 💌                                                   |                                        |                         |  |
|-------------------------------|-------------------------------------------------------|----------------------------------------|-------------------------|--|
| MLD Snooping Status:          | Enable                                                |                                        |                         |  |
| MRouter Ports Auto Learn:     | 🔽 Enable                                              |                                        |                         |  |
| Query Robustness:             | 2                                                     | (Range: 1 - 7, Default: 2)             |                         |  |
| Query Interval:               | 125                                                   | sec. (Range: 30 - 18000, Default: 125) |                         |  |
| Query Max Response Interval:  | 10                                                    | sec. (Range: 5 - 20, Default: 10)      |                         |  |
| Last Member Query Counter:    | <ul> <li>Use Default</li> <li>User Defined</li> </ul> |                                        | (Range: 1 - 7, Default: |  |
| 🌣 Last Member Query Interval: | 1000                                                  | mS (Range: 100 - :                     | 25500, Default: 1000)   |  |
| Immediate leave:              | Enable                                                |                                        |                         |  |
| Apply Close                   |                                                       |                                        |                         |  |

فرعم ةلدسنملا ةمئاقلا نم بولطملا VLAN ةكبش فرعم رتخأ (يرايتخإ) .5 ةوطخلا قكبش VLAN.

تائيبلا ديدحتل MLD ىلع لفطتلا ةلاحل **نيكمت** رايتخالاا ةناخ ددح .6 ةوطخلا ددعتملا ثبلا رورم ةكرح لاسراٍ تبلط يتلا ةراتخملا VLAN ةكبش نمض ةفيضملا.

ثبلا مجوم امب لصتي يتلا ذفانملل يئاقلتلا ملعتلا نيكمتل (يرايتخإ) .7 ةوطخلا MRexternal ذفانملا يلع يئاقلتلا فرعتلا نم **نيكمت** رايتخالا ةناخ ددح ،ددعتملا

| VLAN ID:                      | 1 💌            |                                        |                         |  |
|-------------------------------|----------------|----------------------------------------|-------------------------|--|
| MLD Snooping Status:          | Enable         |                                        |                         |  |
| MRouter Ports Auto Learn:     | 📝 Enable       |                                        |                         |  |
| Query Robustness:             | 2              | (Range: 1 - 7, Default: 2)             |                         |  |
| 🗢 Query Interval:             | 125            | sec. (Range: 30 - 18000, Default: 125) |                         |  |
| Query Max Response Interval:  | 10             | sec. (Range: 5 - 20, Default: 10)      |                         |  |
| Last Member Query Counter:    | Ose Default    |                                        |                         |  |
|                               | O User Defined |                                        | (Range: 1 - 7, Default: |  |
| 🌣 Last Member Query Interval: | 1000           | mS (Range: 100                         | - 25500, Default: 1000) |  |
| Immediate leave:              | Enable         |                                        |                         |  |
| Apply Close                   |                |                                        |                         |  |

ةراشإلل ،7 ىلإ 1 نم حوارتت يتلاو ،ةوقلا ةميق لخدأ ،*مالعتسالا ةوق* لقح يف .8 ةوطخلا ال يذلا فيضملا فذحي نأ لبق لوحملا اهلسري يتلا MLD تامالعتسا ددع ىلإ بيجتسي.

نم حوارتي يذلاو ،ينمزلا لصافلا لخدا ،*مالعتسالل ينمزلا لصافلا* لقح يف .9 ةوطخلا مالعتسالا لئاسر كلذ دعب لوحملا لسريو ،ةيناث 18000 يلإ 30. ەمادختسإ متي يذلا ريخأتلا لخدأ ،*تاباجتسالل ىصقألا دحلا* لقح يف .10 ةوطخلا حوارتي .ةماعلا تامالعتسالا يف ەلاخدإ مت يذلا ةباجتسالا زمرل ىصقألا دحلا ديدحتل .قيناث 20 ىلإ 5 نم تقولا

ديدحتل ريخألا وضعلا مالعتسا دادعل ةبوغرملا رايتخالا رارزأ دحأ قوف رقنا .11 ةوطخلا لوحملا ضرتفي نأ لبق اهلاسرا مت يتلا ةعومجملاب ةصاخلا مالعتسالا لئاسر ددع ةهجاولا يلع مهنع مالعتسالا متيل ةفيضملا ةعومجملا يف ءاضعأ دوجو مدع.

.مالعتسالا ةوق لقح يف ةددحملا ةميقلا يواست ةميقلا — يضارتفالا مادختسإ

يف 7 ىلإ 1 نم حوارتت يتلا ةبولطملا ةميقلا لخداً — مدختسملا لبق نم فرعم<sup>.</sup> مدختسملا لبق نم فرعملا لقحلا.

ينمزلا لصافلا لخدأ ،*ريخألا وضعلا مالعتسال ينمزلا لصافلا* لقح يف .12 ةوطخلا نيب تقولا حوارتيو .ةعومجملاب ةصاخ ةلاسر نم ةباجتسإ يقلتل راظتنالل لوحملل 100 و 100.

يتلا MLD رورم ةكرح رظحل لوحملا هقرغتسي يذلا تقولا ليلقتل (يرايتخإ) .13 ةوطخلا ةرداغملا لقح يف **نيكمت** رايتخالا ةناخ ددح ،هب صاخلا وضعلا ذفنم ىلإ يمتنت ال ةيروفلا.

تادادعإلاا ظفحل **قيبطت** ىلع رقنا. 14 ةوطخلا.

| .D Snoop                      | oing                                                         |                                                                                                    |                                                                                                    |                                                                                                    |                                                                                                    |                                                                                                    |                                                                                                    |                                        |                                        |                                                                                                    |
|-------------------------------|--------------------------------------------------------------|----------------------------------------------------------------------------------------------------|----------------------------------------------------------------------------------------------------|----------------------------------------------------------------------------------------------------|----------------------------------------------------------------------------------------------------|----------------------------------------------------------------------------------------------------|----------------------------------------------------------------------------------------------------|----------------------------------------|----------------------------------------|----------------------------------------------------------------------------------------------------|
| MLD Snooping Status: 💟 Enable |                                                              |                                                                                                    |                                                                                                    |                                                                                                    |                                                                                                    |                                                                                                    |                                                                                                    |                                        |                                        |                                                                                                    |
| Apply Cancel                  |                                                              |                                                                                                    |                                                                                                    |                                                                                                    |                                                                                                    |                                                                                                    |                                                                                                    |                                        |                                        |                                                                                                    |
| LD Snooping                   | Table                                                        |                                                                                                    |                                                                                                    |                                                                                                    |                                                                                                    |                                                                                                    |                                                                                                    |                                        |                                        |                                                                                                    |
| VLAN ID                       | MLD Snooping                                                 | Router                                                                                                    | MRouter Ports                                                                                                    | Query                                                                                                    | Query                                                                                                    | Query Max Response                                                                                                    | Last Member                                                                                                    | Last Member Query                      | Immediate                              |                                                                                                    |
|                               | Operational Status                                           | MLD Version                                                                                                    | Auto Learn                                                                                                    | Robustness                                                                                                    | Interval (sec.)                                                                                                    | Interval (sec.)                                                                                                    | Query Counter                                                                                                    | Interval (mSec.)                       | Leave                                  |                                                                                                    |
| 1                             | Enabled                                                      | v2                                                                                                    | Enabled                                                                                                    | 2                                                                                                    | 125                                                                                                    | 10                                                                                                    | 2                                                                                                    | 1000                                   | Enabled                                |                                                                                                    |
| Edit                          |                                                              |                                                                                                    |                                                                                                    |                                                                                                    |                                                                                                    |                                                                                                    |                                                                                                    |                                        |                                        |                                                                                                    |
|                               | D Snooping<br>Apply (<br>LD Snooping<br>VLAN ID<br>1<br>Edit | D Snooping Status:  ED Snooping Status:  Cancel C Snooping Table VLAN ID MLD Snooping Operational Status 1 Enabled Edit | D Snooping<br>D Snooping Status: ♥ Enable<br>Apply Cancel<br>D Snooping Table<br>VLAN ID MLD Snooping Router<br>Operational Status MLD Version<br>1 Enabled v2<br>Edit | .D Snooping         LD Snooping Status:          Apply         Cancel         LD Snooping Table         VLAN ID       MLD Snooping<br>Operational Status         MLD Version         Auto Learn         1       Enabled         V2         Edit | .D Snooping         LD Snooping Status:        ✓ Enable         Apply       Cancel         LD Snooping Table       ✓         VLAN ID       MLD Snooping<br>Operational Status       Router<br>MLD Version       MRouter Ports<br>Auto Learn<br>Robustness       Query<br>Robustness         1       Enabled       v2       Enabled       2         Edit | D Snooping         LD Snooping Status:          ✓ Enable         Apply         Cancel         LD Snooping Table         VLAN ID       MLD Snooping<br>Operational Status         MLD Version       Auto Learn<br>Auto Learn         Robustness       Interval (sec.)         1       Enabled       v2         Edit       Edit | D Snooping       Enable         LD Snooping Status:        ✓ Enable         Apply       Cancel         LD Snooping Table       ✓         VLAN ID       MLD Snooping<br>Operational Status       MLD Version         MLD Version       Auto Learn       Robustness         Interval (sec.)       Interval (sec.)         1       Enabled       v2         Edit       ✓ | D Snooping         LD Snooping Status: | D Snooping         LD Snooping Status: | D Snooping<br>LD Snooping Status: ☑ Enable<br>Apply Cancel<br>LD Snooping Table<br>VLAN ID MLD Snooping Router MRouter Ports Query Query Query Max Response Last Member Last Member Query Immediate<br>Operational Status MLD Version Auto Learn Robustness Interval (sec.) Interval (sec.) Query Counter Interval (mSec.) Leave<br>1 Enabled v2 Enabled 2 125 10 2 1000 Enabled<br>Edit |

ةمجرتاا مذه لوح

تمجرت Cisco تايان تايانق تال نم قعومجم مادختساب دنتسمل اذه Cisco تمجرت ملاعل العامي عيمج يف نيم دختسمل لمعد يوتحم ميدقت لقيرشبل و امك ققيقد نوكت نل قيل قمجرت لضفاً نأ قظعالم يجرُي .قصاخل امهتغلب Cisco ياخت .فرتحم مجرتم اممدقي يتل القيفارت عال قمجرت اعم ل احل اوه يل إ أم اد عوجرل اب يصوُتو تامجرت الاذة ققد نع اهتي لوئسم Systems الما يا إ أم الا عنه يل الان الانتيام الال الانتيال الانت الما